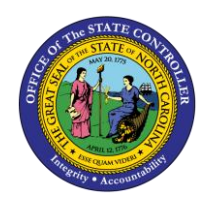

FEDERAL W-4 AND STATE TAX CHANGES

JOB AID ESS-20

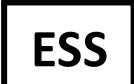

The purpose of this job aid is to explain how to update Federal W-4 and State Tax changes in ESS in the Integrated HR-Payroll System.

Federal W-4 and State Tax changes can be made by logging in to ESS and selecting:

- 1. My Personal Data
- 2. Tax Withholding Information

| Overv | view My                                                   | Working Time            | My Benefits                           | My Pay                           | My Personal Data                                      | Help                                                   |
|-------|-----------------------------------------------------------|-------------------------|---------------------------------------|----------------------------------|-------------------------------------------------------|--------------------------------------------------------|
| Ny My | / Data (ESS)                                              | > My Personal           | Data > My Pe                          | ersonal Data                     |                                                       |                                                        |
|       | My Perce                                                  | nal Data                |                                       |                                  |                                                       |                                                        |
|       | wy reiso                                                  | nai Data                |                                       |                                  |                                                       |                                                        |
|       |                                                           |                         |                                       |                                  |                                                       |                                                        |
|       |                                                           |                         |                                       |                                  |                                                       |                                                        |
|       |                                                           | My Deree                | nal Informatio                        |                                  |                                                       |                                                        |
|       |                                                           | wy Perso                |                                       |                                  |                                                       |                                                        |
|       | and the second second                                     | Create an               | <u>Self-Identificatio</u>             | on of Disability                 | . <u>y.</u><br>status                                 |                                                        |
|       |                                                           | Addresse                | s                                     | ar aloability                    | tatab.                                                |                                                        |
|       |                                                           | Maintain y              | our addresses.                        |                                  |                                                       |                                                        |
|       |                                                           | NOTE: B                 | oth address line:<br>making an in/out | s 1 and 2 are<br>it of state cha | e limited to 32 characters                            | i.                                                     |
|       | residence, please ensure your Tax Withholding Information |                         |                                       |                                  |                                                       |                                                        |
|       |                                                           | is also upo             | dated.                                |                                  |                                                       |                                                        |
|       |                                                           | Maintain t              | olding Information of                 | on vour Fede                     | ral (W-4) NC (NC-4) or                                | other state withholding forms. NOTE: If you are making |
|       |                                                           | an in/out s             | state change, ple                     | ease ensure                      | your address information                              | n is also updated.                                     |
|       |                                                           | Federal W               | V-4 Employee's V                      | Withholding (                    | <u>Certificate</u>                                    |                                                        |
|       |                                                           | NCDOR N                 | VC-4 Employee's                       | s Withholding                    | Allowance Certificate                                 |                                                        |
|       |                                                           | Federal F               | orm W-4 FAQs                          |                                  |                                                       |                                                        |
|       |                                                           | The IRS h               | as also publishe                      | ed Frequently                    | Asked Questions that y                                | ou may find helpful as you complete the form.          |
|       |                                                           | IRS's Tax<br>To conduc  | Withholding Est                       | <u>timator</u><br>u can use the  | PIRS's Tax Withholding                                | Estimator                                              |
|       |                                                           | Work Con                | nmunication Dat                       | a                                | a neo o hax manolang i                                | Lotinator.                                             |
|       |                                                           | Display yo              | our email addres                      | s and your n                     | nain work contact telepho                             | one number.                                            |
|       |                                                           | Change P                | ersonal Commu                         | unication                        |                                                       |                                                        |
|       |                                                           | Occasiona<br>during nor | ally it is necessa<br>n-work hours T  | ry to commu<br>his could inc     | nicate important informa                              | tion to state employees, including                     |
|       |                                                           | To help er              | sure that you re                      | eceive this in                   | formation in a timely mar                             | nner, please consider providing                        |
|       |                                                           | your mobi               | le phone numbe                        | er and persor                    | al email address. Your  <br>husiness and will never b | personal contact information provided                  |
|       |                                                           | organizati              | ions for any reas                     | son. To add (                    | or update your home pho                               | one number, go to "Addresses."                         |
|       |                                                           |                         |                                       |                                  |                                                       |                                                        |

3. Select the Federal or State Tax Authority that you would like to edit: *Choose the current valid from date to edit.* 

| 4                                                                           |                                                                      |                    |                      |                    |                             |                      |                       |     |
|-----------------------------------------------------------------------------|----------------------------------------------------------------------|--------------------|----------------------|--------------------|-----------------------------|----------------------|-----------------------|-----|
| Save                                                                        |                                                                      |                    |                      |                    |                             |                      |                       |     |
|                                                                             |                                                                      |                    |                      |                    |                             |                      |                       |     |
|                                                                             |                                                                      |                    |                      |                    |                             |                      |                       |     |
| <ul> <li>Selection and C</li> </ul>                                         | lverview                                                             |                    |                      |                    |                             |                      |                       |     |
| <ul> <li>Selection and O<br/>Tax Authority</li> </ul>                       | Verview Filing Status                                                | Dependents         | Other income         | Deductions         | Additional Withholding      | Number of Allowances | Valid From            | Val |
| <ul> <li>Selection and C</li> <li>Tax Authority</li> <li>Federal</li> </ul> | Werview<br>Filing Status<br>Married Filing Jointly /Qualifying Widow | Dependents<br>0.00 | Other income<br>0.00 | Deductions<br>0.00 | Additional Withholding 0.00 | Number of Allowances | Valid From 03/01/2021 | Val |

4. If the Federal Tax Authority is selected: Follow the steps below to complete the form. *If you are claiming exempt, please exit and contact your HR Dept.* 

| V-4                                                                                                    |                                                              |                           |                    |            |                        |                      |            |          |     |
|----------------------------------------------------------------------------------------------------|--------------------------------------------------------------|---------------------------|--------------------|------------|------------------------|----------------------|------------|----------|-----|
| Save                                                                                                    |                                                              |                           |                    |            | N                      |                      |            | 2,       | • 0 |
|                                                                                                    |                                                              |                           |                    |            | Чë                     |                      |            |          | _   |
| Selection and Overview                                                                                                    |                                                              |                           |                    |            |                        |                      |            |          |     |
| Tax Authority Filing Status                                                                                                    |                                                              | Dependents                | Other income       | Deductions | Additional Withholding | Number of Allowances | Valid From | Valid To |     |
| Federal                                                                                                    |                                                              |                           |                    |            |                        |                      |            |          |     |
| North Carolina                                                                                                    |                                                              |                           |                    |            |                        |                      |            |          | -   |
|                                                                                                    |                                                              |                           |                    |            |                        |                      |            |          |     |
| W-4 Details      Cancel                                                                                                    |                                                              |                           |                    |            |                        |                      |            |          |     |
|                                                                                                    |                                                              |                           |                    |            |                        |                      |            |          |     |
|                                                                                                    |                                                              |                           |                    |            |                        |                      |            |          |     |
| Edit Review and Confirm                                                                                                    |                                                              |                           |                    |            |                        |                      |            |          |     |
| Tax Authority: Federal                                                                                                    |                                                              |                           |                    |            |                        |                      |            |          |     |
| ▼ Step 1: Filing Status                                                                                                    |                                                              |                           |                    |            |                        |                      |            |          |     |
|                                                                                                    |                                                              |                           |                    |            |                        |                      |            |          |     |
| * Filing Status:                                                                                                    |                                                              |                           |                    |            |                        |                      |            |          |     |
| Check here if the last name differs from that shown on the Social Security card.                                                                                                    |                                                              |                           |                    |            |                        |                      |            |          |     |
| Complete Steps 2.4 ONLY if they apply to you ( )ink to page 1.8.2 of W.4 from W.4.                                                                                                    | Withheliden form )                                           |                           |                    |            |                        |                      |            |          |     |
| Complete steps 2-4 OREF in they apply to you. ( link to page 1 & 2 of W-4 from 1-4                                                                                                    | withholiding form )                                          |                           |                    |            |                        |                      |            |          |     |
| ✓ Step 2: Multiple Jobs                                                                                                    |                                                              |                           |                    |            |                        |                      |            |          |     |
| a) Use the estimator at <u>www.irs.gov/W4Acco</u> for most accurate withholding for this step (a<br>b) Use the Multiple Jobs Worksheet on page 3 <u>W-4 Withholding form</u> and enter the resul<br>c) Only two jobs with similar pay                                             | nd Steps 3-4); or<br>in Step 4(c) below for roughly accurate | withholding; or           |                    |            |                        |                      |            |          |     |
| ▼ Step 3: Dependents                                                                                                    |                                                              |                           |                    |            |                        |                      |            |          |     |
| If your income will be \$200.000 or less (\$400.000 or less if married filing jointly):<br>Multiply the number of qualifying children under age 17 by \$2,000<br>Multiply the number of other dependents by \$500<br>Add the amounts above and enter the total (\$200 or greater) | 0.00 USD                                                     |                           |                    | D          |                        |                      |            |          |     |
| Step 4: Other Income, Deductions & Extra Withholding                                                                                                    |                                                              |                           |                    |            |                        |                      |            |          |     |
| 4(3) Other income                                                                                                    | 0.00 18                                                      | 80                        |                    |            |                        |                      |            |          |     |
| 4(b) Deductions Use the deduction Worksheet on page 3 W-4 Withholding Form                                                                                                    | 0.00 U                                                       | SD                        |                    |            |                        |                      |            |          |     |
| 4(c) Additional withholding Enler any additional tax you want withheld each pay period                                                                                                    | 0.00] U                                                      | SD                        |                    |            |                        |                      |            |          |     |
| Tax exempt indicator: Not exempt To change between Exe                                                                                                    | mpt and Not Exempt, exit this screen                         | n and contact your HR o   | ffice.             |            |                        |                      |            |          |     |
| ✓ Step 5: Certify                                                                                                    |                                                              |                           |                    |            |                        |                      |            |          |     |
| Declaration:                                                                                                    | lding allowers also and an this same                         |                           |                    |            |                        |                      |            |          |     |
| Order penalties of perjury, I certify that I am ended to the humber of withho                                                                                                    | ung anowances claimed on this cert                           | uncate or that I am entit | ieu to claim exemp | prasatus.  |                        |                      |            |          |     |
| Valid as of Future Date: 05/10/2021                                                                                                    |                                                              |                           |                    |            |                        |                      |            |          |     |
| Review Exit                                                                                                    |                                                              |                           |                    |            |                        |                      |            |          |     |

# Step 1 – Enter your filing status:

- Single or Married filing Separately
- Married filing jointly/Qualifying Widow(er)
- Head of Household

# Step 2 is for households with multiple jobs. Choose only one:

Option (a): Use the IRS' Tax Withholding Estimator, <u>Tax Withholding Estimator (irs.gov</u>), and enter the results on Steps 3 & 4 if applicable.

Option (b): Use the Multiple Jobs Worksheet – Page 3, <u>https://www.irs.gov/pub/irs-pdf/fw4.pdf</u>, and enter the result in Step 4(c).

Option (c): Check the box - If there are only two jobs total, you may check this box. Do the same on Form W-4 for the other job. This option is accurate for jobs with similar pay; otherwise, more tax than necessary may be withheld.

# Step 3 is used to claim tax credits for dependents:

Dependents under age 17 - \$2000.00

All other dependents - \$500.00

Enter total the total amount of tax credit for dependents, must be greater than \$500.

If you enter less than \$500.00 you will receive an error message.

## Step 4 is for other adjustments:

4(a) Other Income - Additional income such as interest, dividends, retirement income, etc.

4(b) Claim itemized deductions that exceed the standard deduction.

4 (c) Extra tax you want withheld.

## Step 5 is your Certification:

Check the box to certify your changes.

Confirm Future Date

Select Review to confirm changes are accurate. If you select Exit, you will need to start over.

Step 6 – Review to ensure your changes are correct and Save:

| El save |                                               | [≱ × ). |
|---------|-----------------------------------------------|---------|
|         | he tax data. Click the Save button to submit. |         |

Confirmation that changes were saved – Exit W-4. You will be able to see your updated tax changes on the overview screen.

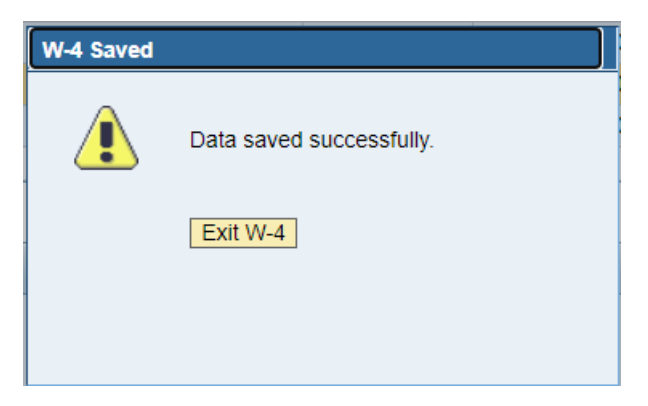

5. If the State Tax Authority is selected: Follow the steps below to complete the form. *If you are claiming exempt, please exit and contact your HR Dept.* 

| W-4                                                                                                    |            |              |            |                        |                      |            |                |
|----------------------------------------------------------------------------------------------------|------------|--------------|------------|------------------------|----------------------|------------|----------------|
| E Save                                                                                                    |            |              |            |                        |                      |            | <u>8</u> , 2 😮 |
|                                                                                                    |            |              |            |                        |                      |            |                |
| ✓ Selection and Overview                                                                                               |            |              |            |                        |                      |            |                |
| Tax Authority Filing Status                                                                                            | Dependents | Other income | Deductions | Additional Withholding | Number of Allowances | Valid From | Valid To       |
| Federal                                                                                                    |            |              |            |                        |                      |            |                |
| North Carolina                                                                                                    |            |              |            |                        |                      |            |                |
|                                                                                                    |            |              |            |                        |                      |            | •              |
|                                                                                                    |            |              |            |                        |                      |            |                |
| ▼ W-4 Details X Cancel                                                                                                 |            |              |            |                        |                      |            |                |
| 10 1 Edit Review and Confirm                                                                                           |            |              |            |                        |                      |            |                |
| Tax Authority: North Carolina                                                                                          |            |              |            |                        |                      |            |                |
| * Filing Status'                                                                                                    |            |              |            |                        |                      |            |                |
| No. of Allowances: 00                                                                                                  |            |              |            |                        |                      |            |                |
| Additional Vytinnolding: 0.00 USD                                                                                      |            |              |            |                        |                      |            |                |
| Check here if the last name differs from that shown on the Social Security card                                        |            |              |            |                        |                      |            |                |
| Tax exempt indicator: Not exempt To change between Exempt and Not Exempt, exit this screen and contact your HR office. |            |              |            |                        |                      |            |                |
| Declaration:                                                                                                    | tatus.     |              |            |                        |                      |            |                |
| Valid as of Future Date: 05/17/2021                                                                                    |            |              |            |                        |                      |            |                |
| Review D Exit                                                                                                    |            |              |            |                        |                      |            |                |

### Step 1 – Enter your filing status:

- Single or Married filing Separately
- Married filing jointly/Surviving Spouse
- Head of Household

### Step 2 – Enter Number of Allowances

#### Step 3 – Additional Withholding

# Step 4 – Certification:

Check the box to certify your changes.

Confirm Future Date

Select Review to confirm changes are accurate. If you select Exit, you will need to start over.

## Step 5 – Review your changes are correct and hit Save:

| W-4                     |                                                       | 喫 1     |
|-------------------------|-------------------------------------------------------|---------|
| Save                    | All 🚯 1                                               | [≱ × ). |
| ✓ Sten 2: Multinia John | Verify the tax data. Click the Save button to submit. |         |

Confirmation that changes were saved – Exit W-4. You will be able to see your updated tax changes on the overview screen.

| W-4 Saved |                          |
|-----------|--------------------------|
|           | Data saved successfully. |
|           | Exit W-4                 |
|           |                          |